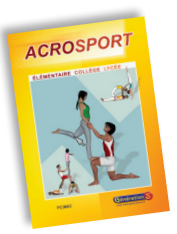

# **ACROSPORT**

# NOTICE D'UTILISATION

## LES OUTILS

Sélectionnez un outil en cliquant sur l'icône correspondante.

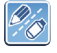

**Pour écrire ou dessiner / Pour surligner.** Choisissez la taille et la couleur avant d'intervenir sur le document.

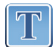

Pour saisir du texte. 🔯 👔 🗋 🕢 📷 🖉 🖉 👘 👘 👘 👘 👘

Dans la barre d'outils *Texte*, cliquez sur le bouton *Ajouter un texte* pour faire apparaître une zone texte. Choisissez la taille et la couleur de la police, cliquez à l'intérieur de la zone puis tapez votre texte.

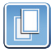

### Pour dupliquer un objet.

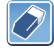

**Pour effacer un objet.** Une croix apparaît sur chaque objet, cliquez sur celle de l'objet à supprimer. Pour désactiver la gomme, cliquez à nouveau sur ce bouton.

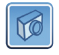

Pour réaliser une capture d'écran. Un cadre apparaît autour de la page, ajustez la sélection et cliquez sur le bouton *Capturer*. Une fenêtre *Enregistrer sous* vous permet de sauvegarder l'image sur votre ordinateur. Pour désactiver cette fonction, cliquez à nouveau sur le bouton.

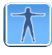

**Pour accéder à la bibliothèque**. Plusieurs centaines d'images sont répertoriées : La *Bibliothèque simplifiée* (cochée par défaut) propose les vignettes les plus fréquemment utilisées. Pour accéder aux autres images, décochez cette option.

Pour quitter le programme, cliquez sur la croix en haut de l'écran.

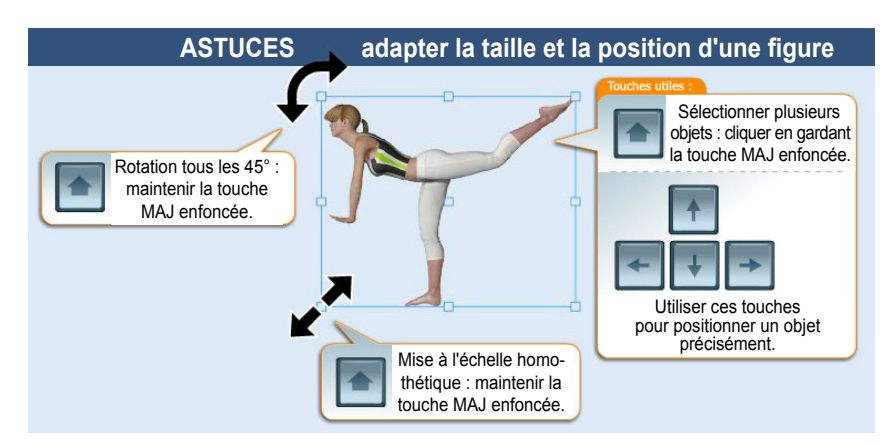

#### Menu FICHIER

| Nouvelle page                                             | Pour créer une nouvelle page.                                                                                                    |
|-----------------------------------------------------------|----------------------------------------------------------------------------------------------------|
| Fiche 1 ligne / 3 colonnes<br>Fiche 2 lignes / 3 colonnes | <b>Pour créer des fiches de travail :</b> ces fiches sont pré-<br>remplies. Complétez le modèle choisi en insérant des images,<br>en enlevant un cadre, en modifiant le texte, etc. |
| Charger                                                   | Pour ouvrir une page sauvegardée.                                                                                                    |
| Sauvegarder                                               | Pour enregistrer une page ou une fiche.                                                                                                    |
| Exporter au format PDF                                    | Pour générer une page ou une fiche en PDF. Ce format est idéal pour récupérer votre travail sur votre ordinateur.                                                                   |
| Option                                                    | Pour obtenir une mise à jour du logiciel.                                                                                                    |
| Importer une image                                        | <b>Pour importer une image.</b> Attention : s'il s'agit d'un personnage, il doit être détouré et enregistré au format png sur fond transparent.                                     |

#### Menu AIDE

Pour obtenir l'aide graphique lancée au début du programme.

#### Auteur et images 3D : Natalia Roudneff

Avant toute mise en situation pratique, l'enseignant doit impérativement vérifier que la figure imaginée sur l'écran satisfait aux exigences de sécurité.

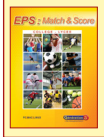

Dans la même collection : <u>EPS : Match & Score</u> pour gérer les matchs en automatisant le décompte des points !

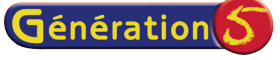

#### http://www.generation5.fr

82 rue du Bon Pasteur - 73000 Chambéry Tél : 04 76 96 99 59 - Fax : 04 79 96 96 53 E-mail : <u>contact@generation5.fr</u>

ASSISTANCE TECHNIQUE GRATUITE Tél : 04 79 96 38 70 - <u>support@generation5.fr</u>